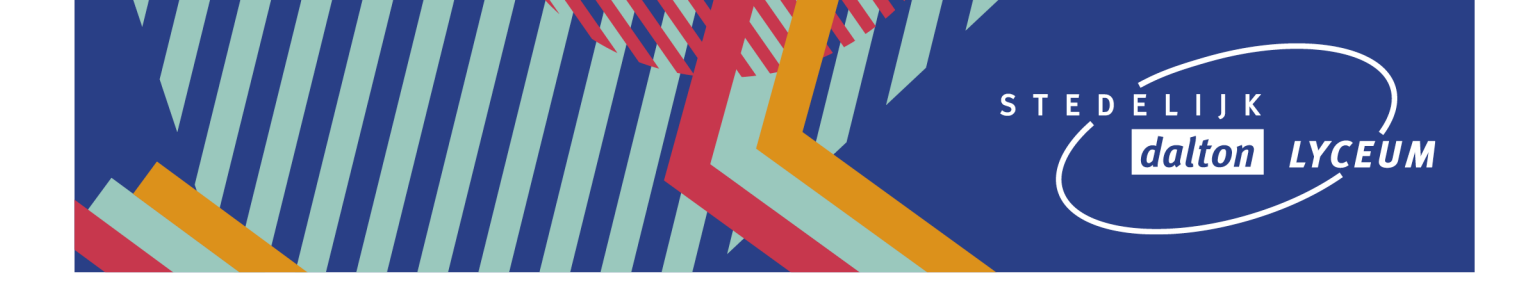

## Inschrijven voor een herkansing/activiteit via Magister

- Ga naar de website van Magister: https://daltondordrecht.magister.net/magister/#/inloggen
- 2. Vul je inloggegevens in en klik op 'Doorgaan'.

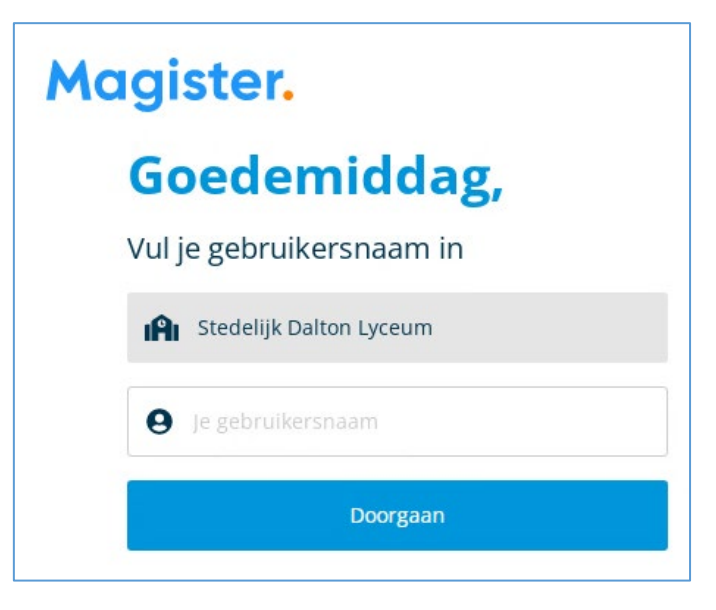

3. Op de 'Vandaag' pagina van Magister klik je op 'Activiteiten'.

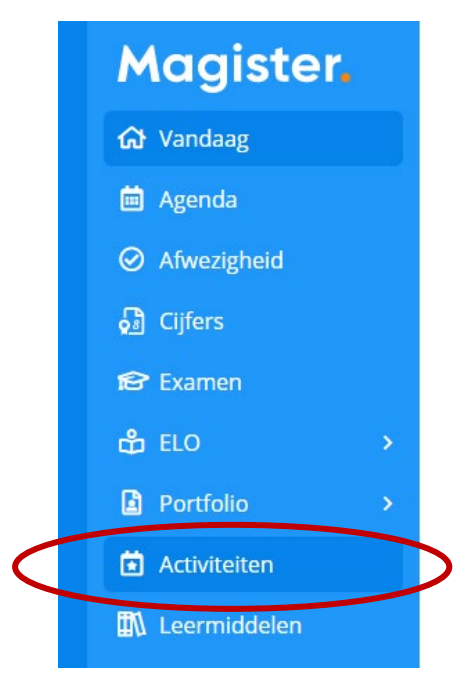

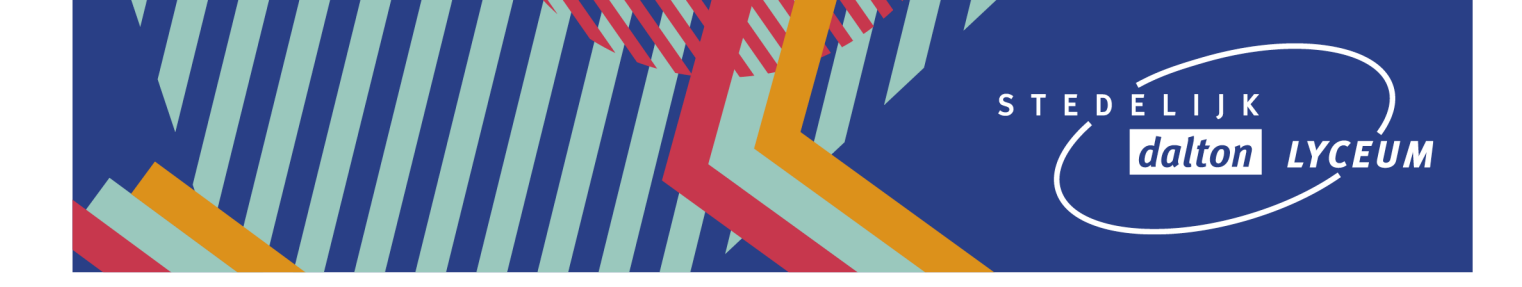

4. Klik daarna op de activiteit, bijvoorbeeld 'Herkansingen periode ...'

|           | ☆ > Activiteiten Inschrijven.           |                               |                          |
|-----------|-----------------------------------------|-------------------------------|--------------------------|
|           | Activiteiten                            | Inschrijvingsperiode          | Inschrijvingen (min/max) |
| $\langle$ | 2021  Herkansingen periode 1 leerjaar 4 | 04 nov. 09:00 - 28 jan. 08:00 | 0 (1/1)                  |

5. Je krijgt nu de volgende informatie te zien: een korte uitleg over de herkansingen, de uiterste datum van inschrijving en alle vakken met onderdelen die tijdens deze periode te herkansen zijn.

| ស  | > Activiteiten > 2021  Herkansingen periode 1 leerjaar 4                                                                                                    |  |  |
|----|----------------------------------------------------------------------------------------------------|--|--|
| 20 | 021  Herkansingen periode 1 leerjaar 4.                                                                                                    |  |  |
|    |                                                                                                    |  |  |
| I  | nformatie                                                                                                    |  |  |
|    | Beste Leerlingen,                                                                                                    |  |  |
|    | Net als in het 3e leerjaar heb je dit jaar weer het recht om 1 herkansing per periode te maken. De herkansing van periode 1 is op donderdag 11<br>november het 5e en 6e lesuur. Hieronder kun je inschrijven voor de toets die je graag wilt herkansen, staat een toets hier niet tussen, dan is hij niet<br>herkansbaar. Inschrijven moet uiterlijk <b>maandag 8 november om 12:00</b> , daarna sluit de inschrijving. |  |  |
|    | Niet ingeschreven=Niet herkansen!                                                                                                    |  |  |
|    | Overleg met je mentor en je ouders wat verstandig is om te herkansen.                                                                                                    |  |  |
|    | Succes!                                                                                                    |  |  |
|    |                                                                                                    |  |  |
|    | Nederlands Ne401                                                                                                    |  |  |
|    | Niet ingeschreven.                                                                                                    |  |  |
|    | Schrijfvaardigheid toetsweek                                                                                                    |  |  |
|    |                                                                                                    |  |  |

6. Zoek het te herkansen vak en onderdeel op en schrijf je vervolgens in door te klikken in het vakje voor `niet ingeschreven'.

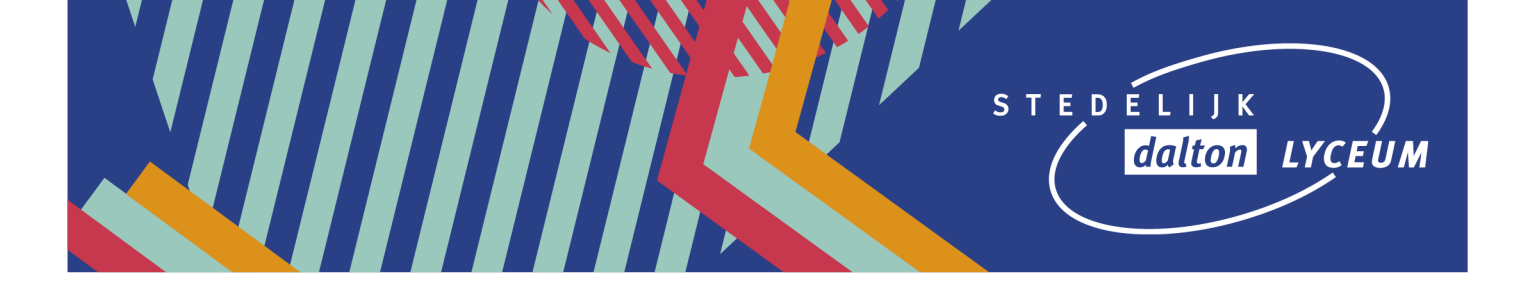

| Economie BB EC402  |                                                  |
|--------------------|--------------------------------------------------|
| Niet ingeschreven. |                                                  |
| Hoofdstuk 2        |                                                  |
|                    | Economie BB EC402 Niet ingeschreven. Hoofdstuk 2 |

7. Vervolgens zie je een vinkje in het vak en is de tekst veranderd in 'ingeschreven'. De onderstaande afbeelding laat zien dat de inschrijving is gelukt.

| Economie BB EC402 |  |
|-------------------|--|
| ✓ Ingeschreven.   |  |
| Hoofdstuk 2       |  |

Als je de bovenstaande stappen goed hebt uitgevoerd, dan ben je waarschijnlijk geen problemen tegengekomen. Mocht je toch een vraag hebben, meld die dan spoedig bij je mentor, zodat je mentor contact kan opnemen met de examencommissie.

Succes met de herkansing!